# FDM مادختساب FTD ل يلاعلا رفوتلا نيوكت

#### تايوتحملا

| <u>قمدق مل ا</u>                                           |
|------------------------------------------------------------|
| <u>قيس اس أل ا تابل طتمل ا</u>                             |
| <u>تابلطتمل ا</u>                                          |
| <u>قمدختسملاً تانوكملاً</u>                                |
| <u>قكبشلاا ايجول وبوط</u>                                  |
| <u>ىنيوكەتل</u>                                            |
| <u>يا اعلام ما ما ما ما ما ما ما ما ما ما ما ما م</u>      |
| <u>ىلامار فاوتال قىرەناتا، قىرەناتا، قىرەناتا، قىرەك ت</u> |
| <u>قحصلا نم ققحتا ا</u>                                    |

#### ةمدقملا

رفوتلا يلاع (FTD) ةيامحلا رادج ديدهت نع نمآلا عافدلا جوز دادعا ةيفيك دنتسملا اذه حضوي (HA) ايلحم رادم يطايتحإ/طشن.

### ةيساسألا تابلطتملا

تابلطتملا

:ةيلاتلا عيضاوملاب ةفرعملاب ىصوي

• مدختسملا ةهجاو ربع Cisco نم ةيامحلا رادج ديدهت دض نمآلا عافدلل يلوألا نيوكتلا ةق بط وأ/و (GUI) ةيموسرلا.

ةمدختسملا تانوكملا

ةيلاتا ةيداملا تانوكملاو جماربلا تارادصإ ىلإ دنتسملا اذه يف ةدراولا تامولعملا دنتست

• FirePOWER (FDM) ةزهجأ ريدم لبق نم ايلحم هتراداٍ متت يذلا 7.2.5 رادصإلاا FPR2110

ةصاخ ةيلمعم ةئيب يف ةدوجوملا ةزهجألاا نم دنتسملا اذه يف ةدراولا تامولعملا عاشنإ مت. تناك اذإ .(يضارتفا) حوسمم نيوكتب دنتسملا اذه يف ةمدختسُملا ةزهجألا عيمج تأدب رمأ يأل لمتحملا ريثأتلل كمهف نم دكأتف ،ليغشتلا ديق كتكبش.

ةكبشلا ايجولوبوط

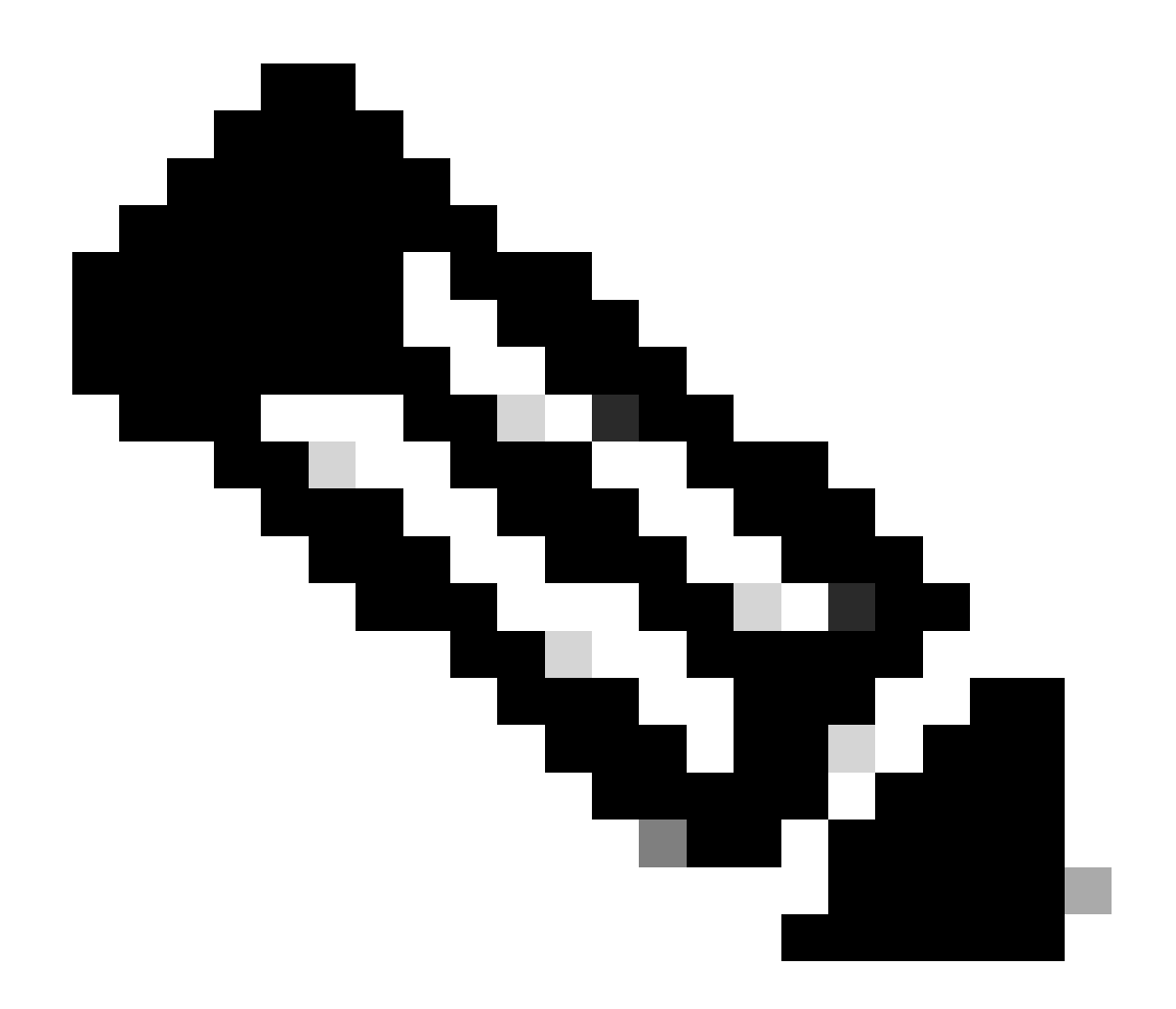

ةددعتملا ةكبشلا تاميمصت دحأ وه دنتسملا اذه يف حضوملا لاثملا :ةظحالم لوصحلل <u>تانايبلا طباورو لشفلا زواجت بنجت</u> نيوكتلا ليلد ىلإ عجرا .اهب ىصوملا تارايخلا نم ديزم ىلع.

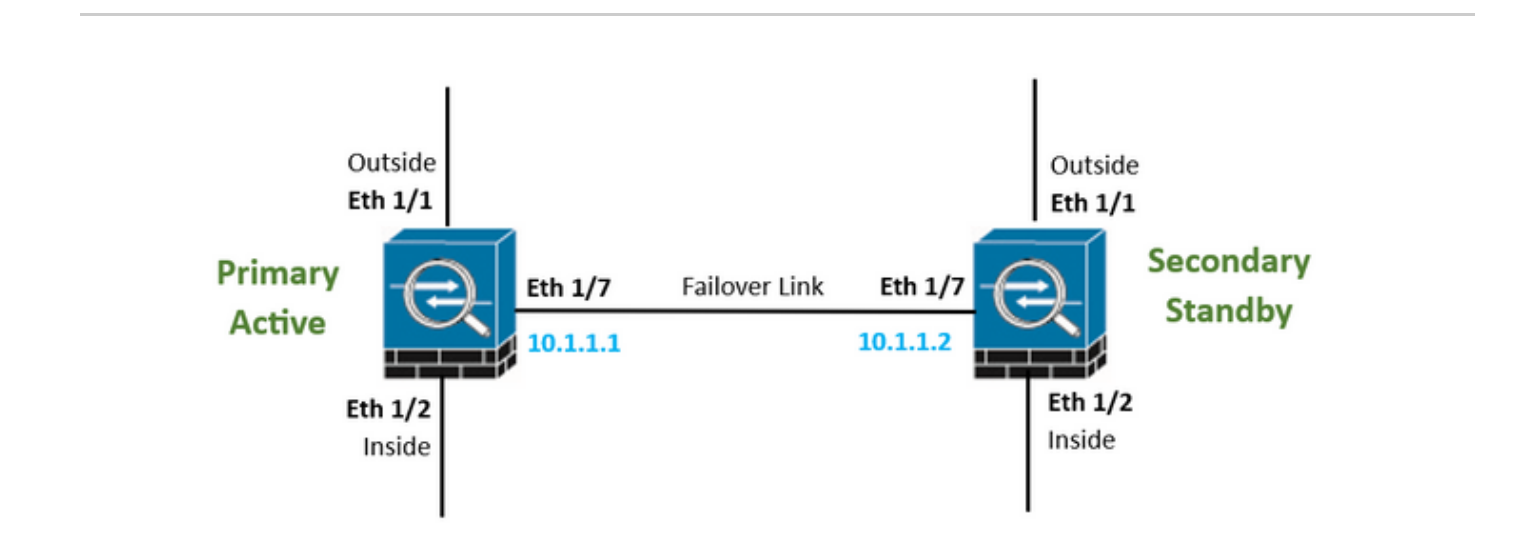

#### نيوكتلا

#### يلاعلا رفاوتلل ةيساسألا ةدحولا نيوكت

ىنميلا ةيولعلا ةيوازلا يف عوضوملا نيوكت رز ىلع طغضاو زامجلا قوف رقنا .1 ةوطخلا، يلاعل رفوتلا ةل

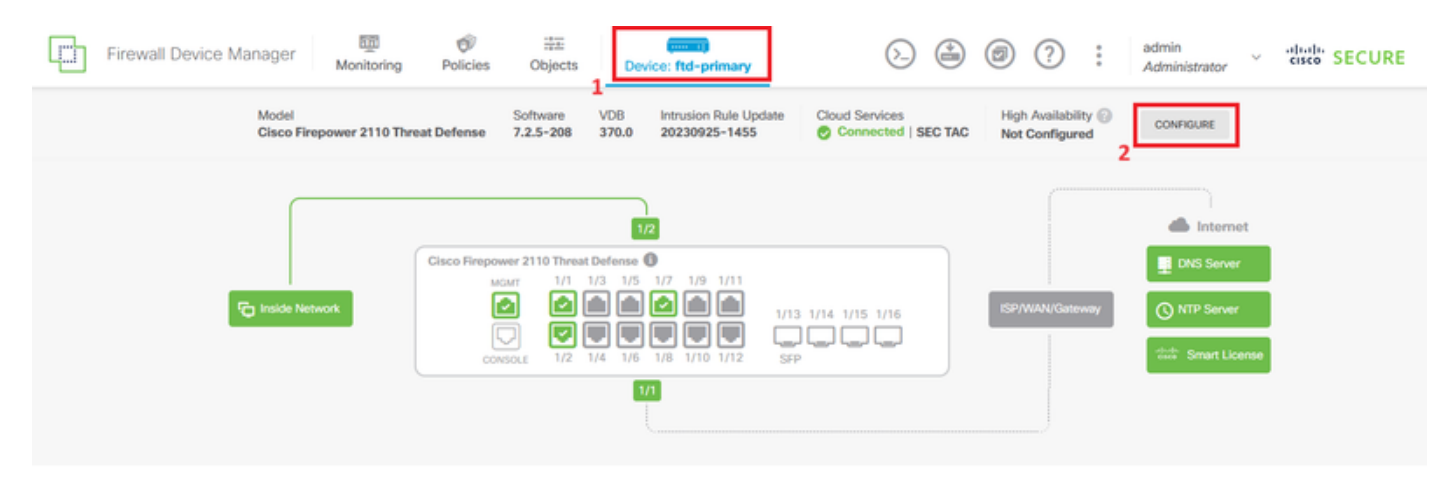

.يساسألاا زامجلا عبرم ىلع رقنا ،ةيلاعلا ةحاتإلا ةحفص يف .2 ةوطخلا

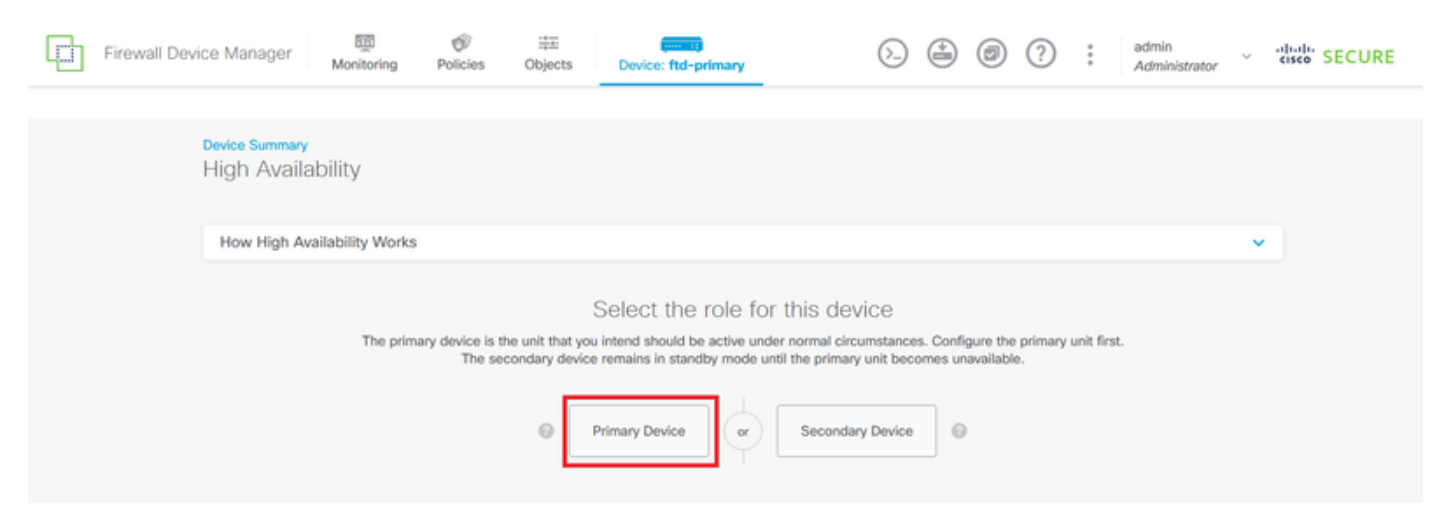

لشفلا زواجت طابترا صئاصخ نيوكتب مق .3 ةوطخلا.

نييعتب مقو كب صاخلا يوناثلا ةيامحلا رادجب ةرشابم اهليصوتب تمق يتلا ةهجاولا ددح ةيعرفلا ةكبشلا عانق ىلإ ةفاضإلاب يوناثلاو يساسألا IP ناونع.

وذ لشفلا زواجت طابترإل لشفلا زواجت طابتراٍ لثم ةهجاولا سفن مادختساٍ رايتخالا ةناخ ددح قلاحلا.

.تارييغتلا ظفحل HA طيشنت قوف رقناو IPSec ريفشت حاتفم عبرم حسما

| I have configuration of peer device in clipboard PASTE FROM CLIPBOARD                                                                                                    |                                                                                                    |
|----------------------------------------------------------------------------------------------------|----------------------------------------------------------------------------------------------------|
| FAILOVER LINK                                                                                                    | STATEFUL FAILOVER LINK Use the same interface as the Failover Link                                                                                                    |
| Interface                                                                                                    | Interface                                                                                                    |
| unnamed (Ethernet1/7) V                                                                                                    | unnamed (Ethernet1/7) ~                                                                                                    |
| Type<br>IPv4 IPv6<br>Primary IP<br>10.1.1.1                                                                                                    | Type<br>IPv4 IPv6<br>Primary IP<br>10.1.1.1                                                                                                    |
| e.g. 192.168.10.1                                                                                                    | e.g. 192.168.11.1                                                                                                    |
| Secondary IP<br>10.1.1.2<br>e.g. 192.168.10.2                                                                                                    | Secondary IP<br>10.1.1.2<br>e.g. 192.168.11.2                                                                                                    |
| Netmask                                                                                                    | Netmask                                                                                                    |
| 255.255.255.252                                                                                                    | 255.255.255.252                                                                                                    |
| e.g. 255.255.255.0 or 24                                                                                                    | e.g. 255.255.255.0 or 24                                                                                                    |
| IPSec Encryption Key (optional)<br>For security purposes, the encryption key will not be included in the configuration copied to the<br>clipboard when you activate HA.<br>You will need to manually enter the key when you configure HA on the peer device. | IMPORTANT<br>If you configure an IPsec encryption key with inconsistent settings for export controlled<br>features, both devices will become active after you activate HA. Learn More |
| Before you activate HA, make sure both devices have the same Smart License and Cloud Regi                                                                                                    | on. Otherwise HA will not work.                                                                                                    |
| When you click Activate HA, these settings are automatically deployed to the dev<br>momentary traffic loss. It might take a few minutes for deployment to finish.                                                                                            | ice. The deployment might restart inspection engines, which can result in the                                                                                                    |
| Information is copied to the clipboard when deployment is done. You must allow the clipboard when deployment is done.                                                                                                    | the browser to access your clipboard for the copy to be successful.                                                                                                    |

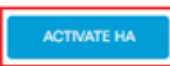

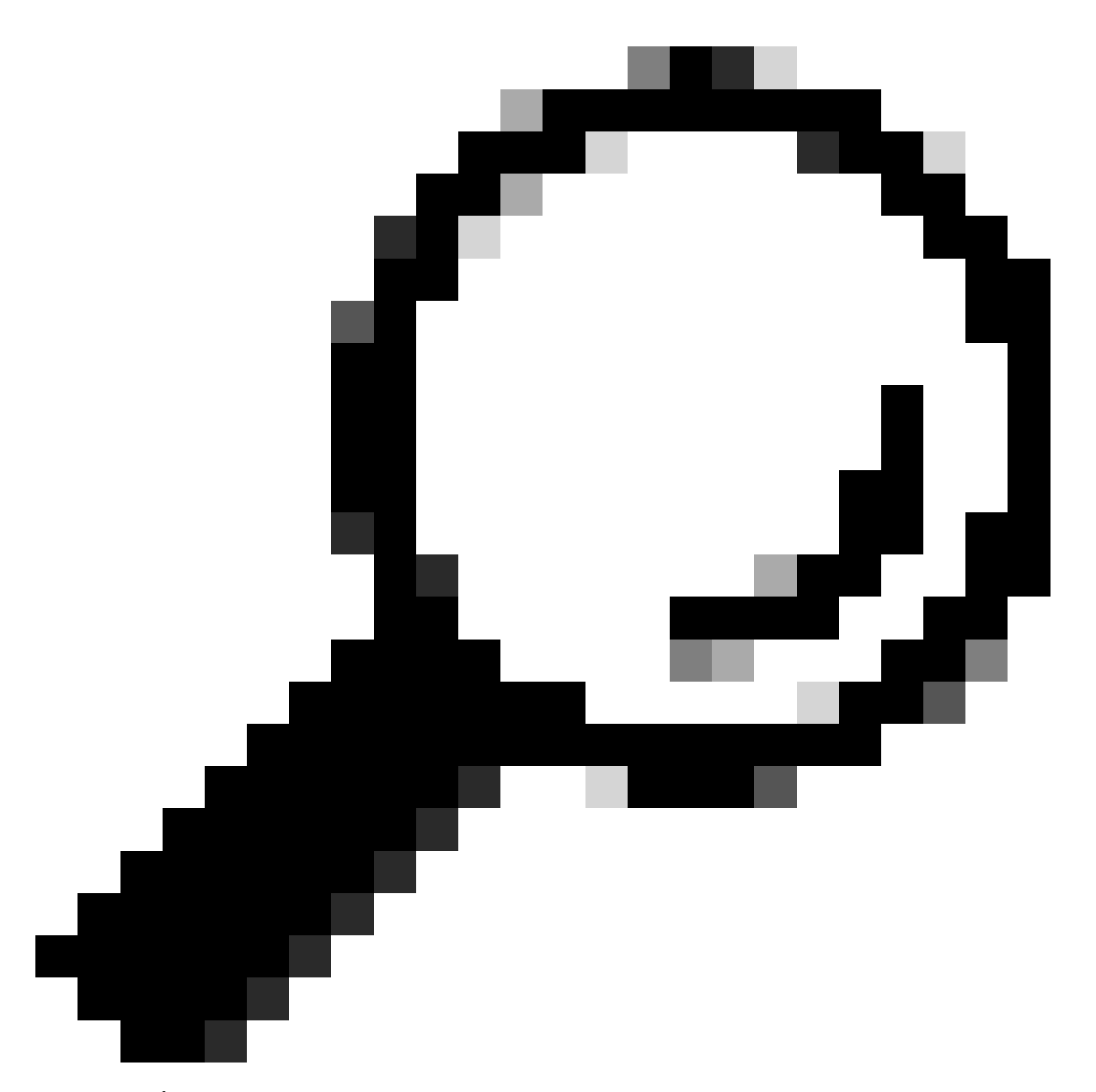

لشفلا زواجت رورم ةكرحل ةصصخم ،عانقلل ةريغص ةيعرف ةكبش مدختسأ :حيملت .ناكمإلا ردقب ةكبشلا لكاشم وأ/و نامألا تاقورخ بنجتل طقف

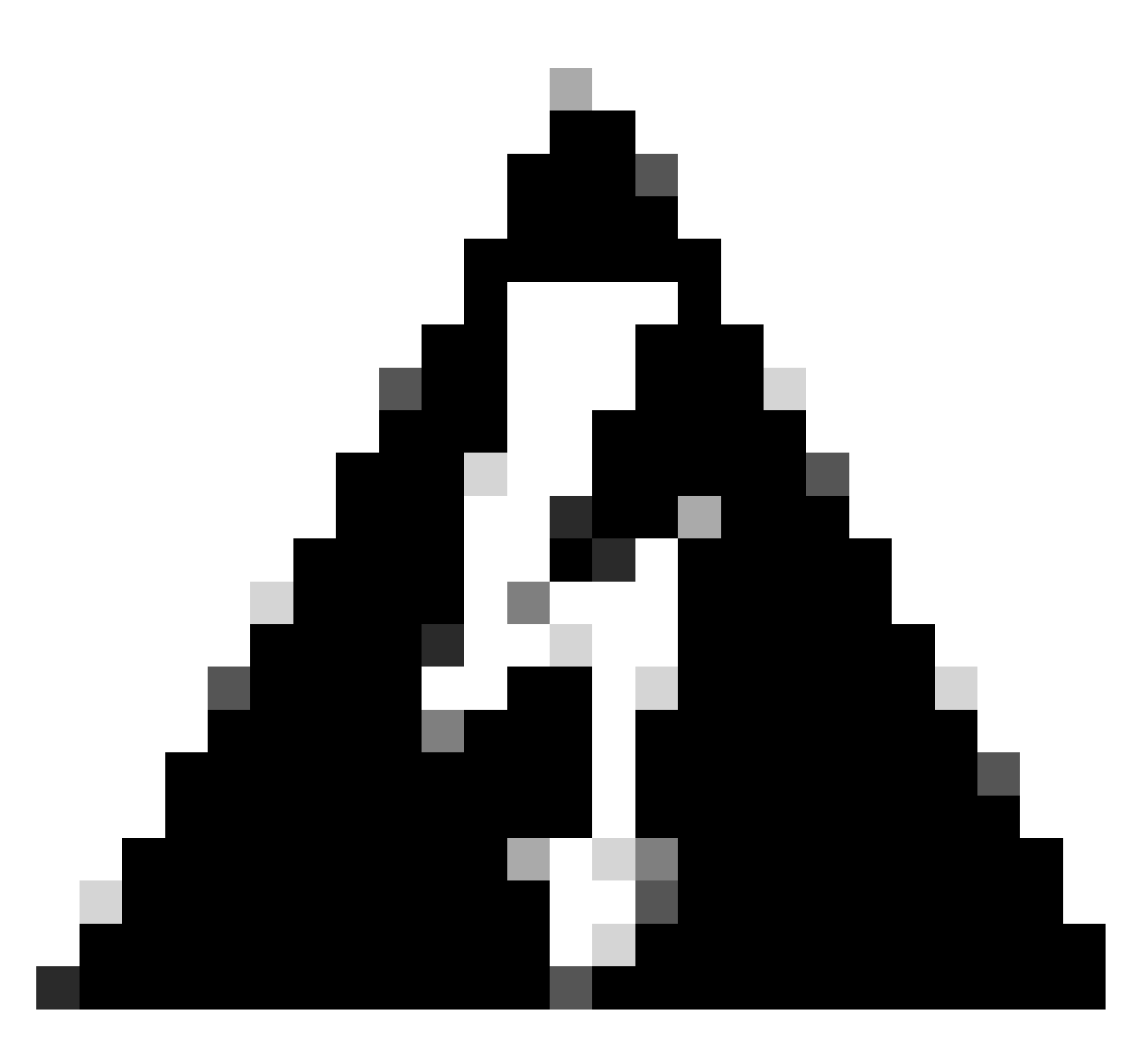

ةمەم ءدب ىلإ جاتحت ال .زاەجلا ىلع روفلا ىلع نيوكتلا رشنب ماظنلا موقي :ريذحت نأو ەظفح مت دق كب صاخلا نيوكتلا نأب ديفت ةلاسر كيدل رەظي مل اذإ .رشن لىئاسر ىلع عالطالل ةحفصلا ىلعأ ىلإ ريرمتلاب مق ،مدقتلا ديق رشنلا ةيلمع نيوكتل ةخسنلا مادختسإ كنكمي .ةظفاحلا ىلإ نيوكتلا خسن متي امك .أطخلا حاتفم نيمضت متي ال ،يفاضا لاما خسن يول اما اددولار ال

قوف رقنا .ةيلاتا تاوطخلا حرشت ةلاسر ىلع لصحت ،نيوكتلا لامتكا دعب .4 ةوطخلا تامولعملا ةءارق دعب هيلع لوصحلا.

| You have successfully deployed<br>the HA configuration on the primary device.<br>What's next?<br>I need to configure Peer Device I configured both devices | × |
|----------------------------------------------------------------------------------------------------|---|
| Copy the HA configuration to the clipboard. Copied Click here to copy again                                                                                |   |
| Paste it on the secondary device.<br>Log into the secondary device and open the HA configuration page.                                                     |   |
| You are done!<br>The devices should communicate and establish a high<br>availability pair automatically.                                                   |   |
| GOT IT                                                                                                    |   |

يلاعلا رفاوتلل ةيوناثلا ةدحولا نيوكت

،ىنميلا ةيولعلا ةيوازلا يف عوضوملا نيوكت رز ىلع طغضاو زامجلا قوف رقنا .1 ةوطخلا، يلاعلا رفوتلا ةلاح راوجب.

| Firewall Device Manager Monitoring | Image: Constraint of the secondary           Policies         Objects            | > 🖄 🗐 ? :                                                                 | admin<br>Administrator |
|------------------------------------|----------------------------------------------------------------------------------|---------------------------------------------------------------------------|------------------------|
| Model<br>Cisco Firepower 2110 Th   | Software VDB Intrusion Rule Update<br>reat Defense 7.2.5-208 370.0 20230925-1455 | Cloud Services High Availability ()<br>Connected   SEC TAC Not Configured | 2                      |
|                                    | 1/2<br>Cisco Firepower 2110 Threat Defense                                       |                                                                           | Internet  INS Server   |
| To Inside Network                  | MOMT 1/1 1/3 1/5 1/7 1/9 1/11<br>CONSOLE 1/2 1/4 1/6 1/8 1/10 1/12 SP<br>571     | 3 1/14 1/15 1/16                                                          | NTP Server             |
|                                    |                                                                                  |                                                                           |                        |

#### يوناثلا زاهجلا عبرم ىلع رقنا ،ةيلاعلا ةحاتإلا ةحفص يف .2 ةوطخلا.

| Firewall Device Manager Monitoring Policies Objects Device Manager                                                                                                    | vice: ftd-secondary          | admin<br>Administrator | <ul> <li>abab SECURE</li> </ul> |  |  |
|----------------------------------------------------------------------------------------------------|------------------------------|------------------------|---------------------------------|--|--|
| Device Summary<br>High Availability                                                                                                    |                              |                        |                                 |  |  |
| How High Availability Works                                                                                                    |                              |                        | ×                               |  |  |
| Select the role for this device<br>The primary device is the unit that you intend should be active under normal circumstances. Configure the primary unit first.<br>The secondary device remains in standby mode until the primary unit becomes unavailable. |                              |                        |                                 |  |  |
| Primar                                                                                                    | y Device of Secondary Device | 0                      |                                 |  |  |

يف ةنزخملا تادادعإلا قصل كنكمي .لشفلا زواجت طابترا صئاصخ نيوكتب مق .3 ةوطخلا ايودي ةعباتملا كنكمي وأ ،يساسألا FTD نيوكت دعب كب ةصاخلا ةظفاحلا.

يف قصلا مث ،ةظفاحلا نم قصللا رز قوف رقنا ةطاسبب ةظفاحلا نم قصلل 3.1 ةوطخلا قفاوم قوف رقناو (دحاو تقو يف V+اCtrl حيتافملا ىلع طغضا) نيوكتلا.

| Select the role for this device                                                                                                    |  |  |  |  |  |
|----------------------------------------------------------------------------------------------------|--|--|--|--|--|
| The primary device is the unit that you intend should be active under normal circumstances. Configure the primary unit first.<br>The secondary device remains in standby mode until the primary unit becomes unavailable. |  |  |  |  |  |
| Primary Device     or     Secondary Device     Image: Secondary Device                                                                                                    |  |  |  |  |  |
|                                                                                                    |  |  |  |  |  |
| I have configuration of peer device in clipboard PASTE FROM CLIPBOARD                                                                                                    |  |  |  |  |  |

```
Paste here Peer Device Configuration
```

FAILOVER LINK CONFIGURATION Interface: Ethernet1/7 Primary IP: 10.1.1.1/255.255.255.252 Secondary IP: 10.1.1.2/255.255.255.252

STATEFUL FAILOVER LINK CONFIGURATION Interface: Ethernet1/7 Primary IP: 10.1.1.1/255.255.255.252 Secondary IP: 10.1.1.2/255.255.255.252

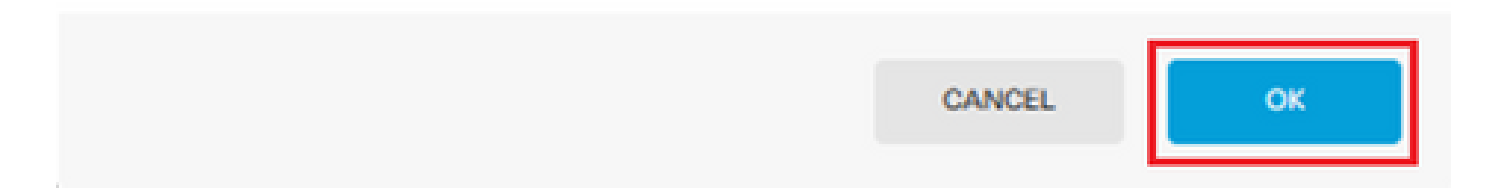

ةيامحلا رادجب ةرشابم اهليصوتب تمق يتلا ةهجاولا ددح ،ايودي ةعباتملل .3.2 ةوطخلا ةكبشلا عانق ىلإ ةفاضإلاب يوناثلاو يساسألا IP ناونع نييعتب مقو كب صاخلا يوناثلا زواجت طابترال لشفلا زواجت طابترا لثم ةهجاولا سفن مادختسا رايتخالا ةناخ ددح .ةيعرفلا .ةلاحلا وذ لشفلا

×

| I have configuration of peer device in clipboard                                                                                                    | PASTE FROM CLIPBOARD                                                          |                                                                                          |                                                                                                |
|----------------------------------------------------------------------------------------------------|-------------------------------------------------------------------------------|------------------------------------------------------------------------------------------|------------------------------------------------------------------------------------------------|
| FAILOVER LINK                                                                                                    |                                                                               | STATEFUL FAILOVER LINK                                                                   | Use the same interface as the Fallover Link                                                    |
| Interface                                                                                                    |                                                                               | Interface                                                                                | -                                                                                              |
| unnamed (Ethernet1/7)                                                                                                    | ~                                                                             | unnamed (Ethernet1/7)                                                                    | ~                                                                                              |
| Type IPv4 IPv6 Primary IP                                                                                                    |                                                                               | Type IPv4 IPv6 Primary IP                                                                |                                                                                                |
| 10.1.1.1                                                                                                    |                                                                               | 10.1.1.1                                                                                 |                                                                                                |
| e.g. 192.168.10.1                                                                                                    |                                                                               | e.g. 192.168.11.1                                                                        |                                                                                                |
| Secondary IP                                                                                                    |                                                                               | Secondary IP                                                                             |                                                                                                |
| e.g. 192.168.10.2                                                                                                    |                                                                               | e.g. 192.168.11.2                                                                        |                                                                                                |
| Manager                                                                                                    |                                                                               | Network                                                                                  |                                                                                                |
| Netmask                                                                                                    |                                                                               | Netmask                                                                                  |                                                                                                |
| e.a. 255.255.255.0 or 24                                                                                                    |                                                                               | e.o. 255.255.255.0 or 24                                                                 |                                                                                                |
| IPSec Encryption Key (optional)<br>For security purposes, the encryption key will not be includ<br>clipboard when you activate HA.<br>You will need to manually enter the key when you configure | ed in the configuration copied to the<br>HA on the peer device.               | IMPORTANT  If you configure an IPsec encryption is features, both devices will become an | wey with inconsistent settings for export controlled trive after you activate HA. Learn More 🕑 |
| Before you activate HA, make sure both devices have     When you click Activate HA, these settings a                                                                                             | e the same Smart License and Cloud Reg<br>re automatically deployed to the de | ion. Otherwise HA will not work.<br>vice. The deployment might restart ins               | pection engines, which can result in the                                                       |
| momentary traffic loss. It might take a few mi                                                                                                    | nutes for deployment to finish.                                               |                                                                                          |                                                                                                |
| Information is copied to the clipboard when a                                                                                                    | seployment is done. You must allow                                            | the browser to access your clipboard                                                     | for the copy to be successful.                                                                 |
|                                                                                                    | ACTIN                                                                         | IATE HA                                                                                  |                                                                                                |

.تارييغتلا ظفحل HA طيشنت قوف رقناو IPSec ريفشت حاتفم عبرم حسما .4 ةوطخلا

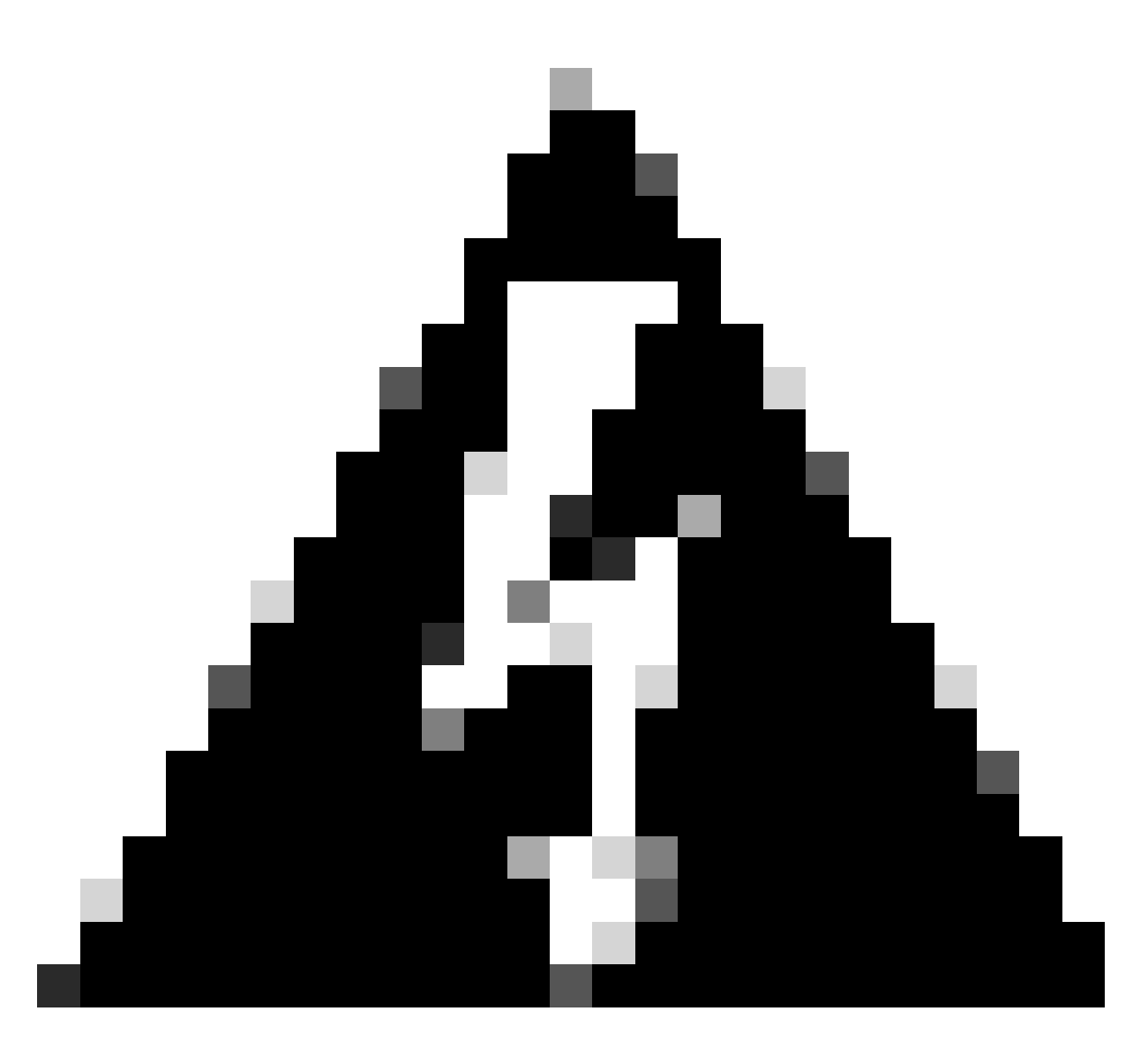

ةمەم ءدب ىلإ جاتحت ال .زاەجلا ىلع روفلا ىلع نيوكتلا رشنب ماظنلا موقي :ريذحت نأو ەظفح مت دق كب صاخلا نيوكتلا نأب ديفت ةلاسر كيدل رەظي مل اذإ .رشن لىئاسر ىلع عالطالل ةحفصلا ىلعأ ىلإ ريرمتلاب مق ،مدقتلا ديق رشنلا ةيلمع أطخلا

ىلٍا جاتحت يتلاا ةيلاتا تاوطخلا حضوت ةلاسر ىلع لصحت ،نيوكتلا لامتكا دعب .5 ةوطخلا تامولعملا ةءارق دعب هيلع لوصحلا قوف رقنا .اهذاختا

| the | You have successfully deployed<br>HA configuration on the primary device.<br>What's next?<br>need to configure Peer Device I configured both devices                                 | × |
|-----|----------------------------------------------------------------------------------------------------|---|
|     | Copy the HA configuration to the clipboard.                                                                                                    |   |
|     | Log into the secondary device and open the HA configuration page.         You are done!         The devices should communicate and establish a high availability pair automatically. |   |
|     | GOT IT                                                                                                    |   |

## ةحصلا نم ققحتلا

• ةحفص يف يوناثلا زامجلا وه اذه نأ ىلإ ريبك لكشب كزامج ةلاح ريشت ةطقنلا هذه دنع عم نمازتلا يف زامجلا أدبي ،يساسألا زامجلا عم طبرلا حجن اذإ ."يلاعل رفوتلا" طشن ىلإ دنلاو دادعتسالا عضو ىلإ عضولا ريغتي ةياهنلا يفو ،يساسألا.

| 🕕 This device is part of a high availability (HA) pair and is currently in standby state. With few exceptions, you cannot edit the configuration for this device.<br>To make any changes, please log into the active unit. Learn More (2 |                                      |                                                                                                    |                                                                      |  |  |
|----------------------------------------------------------------------------------------------------|--------------------------------------|----------------------------------------------------------------------------------------------------|----------------------------------------------------------------------|--|--|
| Firewall Device Manager                                                                                                    | Monitoring Policies Objects          | Device: ftd-primary                                                                                              | admin v thethe SECURE                                                |  |  |
|                                                                                                    | Model<br>Cisco Firepower 2110 Threat | Software VDB Intrusion Rule Update Cloud Services<br>Defense 7.2.5-208 370.0 20230925-1455 🥏 Connected   SEC TAC | High Availability Secondary Device: Standby $\vec{c}^2$ Peer: Active |  |  |
|                                                                                                    | Finiside Network                     | Internet<br>DNS Server<br>ISP/WAN/Gateway<br>Control Server<br>Smart License                                     |                                                                      |  |  |

• دنو طشن جذومنك نكلو ،اضيأ يلاعلا رفوتلا ةلاح يساسألا FTD مظعم رهظي: دادعتسإ.

| Firewall Device Manager | itoring Policies Objects             | Device: ftd-primary                                                                                                  | >                                                 |                                             | admin<br>Administrator                                          |
|-------------------------|--------------------------------------|----------------------------------------------------------------------------------------------------|---------------------------------------------------|---------------------------------------------|-----------------------------------------------------------------|
|                         | Model<br>Cisco Firepower 2110 Threat | Software VDB Intrusion Rule<br>t Defense 7.2.5-208 370.0 20230925-1                                                  | Update Cloud Services<br>IS5 Oconnected   SEC TAC | High Availability<br>Primary Device: Active | $\vec{e}$ Peer: Standby                                         |
|                         | Pasicie Network                      | Cisco Firepower 2110 Threat Defense ©<br>MCMT 1/1 1/3 1/5 1/7 1/9<br>© @ @ @ @ @ @ @<br>CONSOLE 1/2 1/4 1/6 1/8 1/10 | 1/11<br>1/13 1/14 1/15 1/16<br>1/12 SFP           | ISP/WAN/Gateway                             | This Server<br>DNS Server<br>O NTP Server<br>شتاه Smart License |
|                         |                                      | 11                                                                                                    |                                                   |                                             |                                                                 |

• دمألا ردصأو يساسألا FTD ىلإ SSH تسلج حتفا نيوكتلا نم ققحتلل.

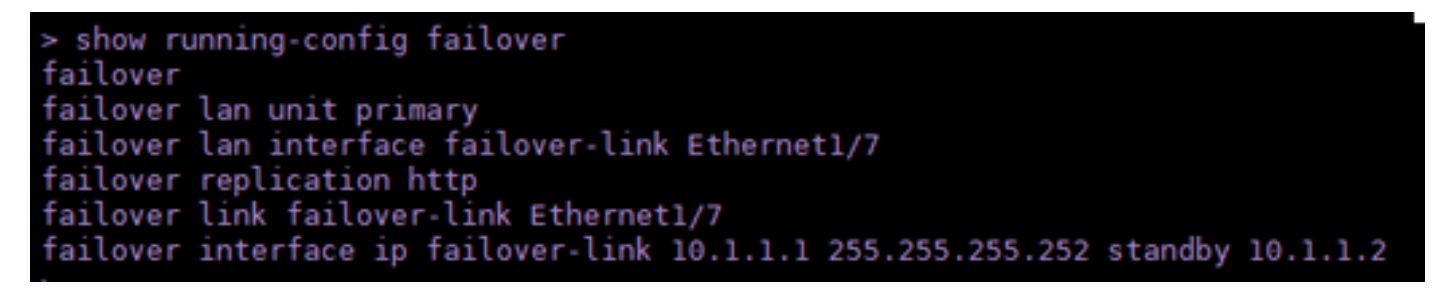

• دمألا مادختساب زاهجلل ةيلاحلا ةلاحلا نم ققحت

| > show failover state      |                     |      |         |        |           |
|----------------------------|---------------------|------|---------|--------|-----------|
| This host -                | State<br>Primary    | Last | Failure | Reason | Date/Time |
| Other host -               | Active<br>Secondary | None |         |        |           |
|                            | Standby Ready       | None |         |        |           |
| ====Configuration State=== |                     |      |         |        |           |
| Mac set                    |                     |      |         |        |           |
| >                          |                     |      |         |        |           |

ةمجرتاا مذه لوح

تمجرت Cisco تايان تايانق تال نم قعومجم مادختساب دنتسمل اذه Cisco تمجرت ملاعل العامي عيمج يف نيم دختسمل لمعد يوتحم ميدقت لقيرشبل و امك ققيقد نوكت نل قيل قمجرت لضفاً نأ قظعالم يجرُي .قصاخل امهتغلب Cisco ياخت .فرتحم مجرتم اممدقي يتل القيفارت عال قمجرت اعم ل احل اوه يل إ أم اد عوجرل اب يصوُتو تامجرت الاذة ققد نع اهتي لوئسم Systems الما يا إ أم الا عنه يل الان الانتيام الال الانتيال الانت الما